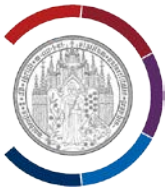

## Zugriff auf Kamera und Mikrofon unter Windows 10 aktivieren.

Im Suchfeld das Wort "Datenschutz" eingeben, wenn die Ergebnisse angezeigt werden, "Datenschutzeinstellungen (Systemeinstellungen)" wählen.

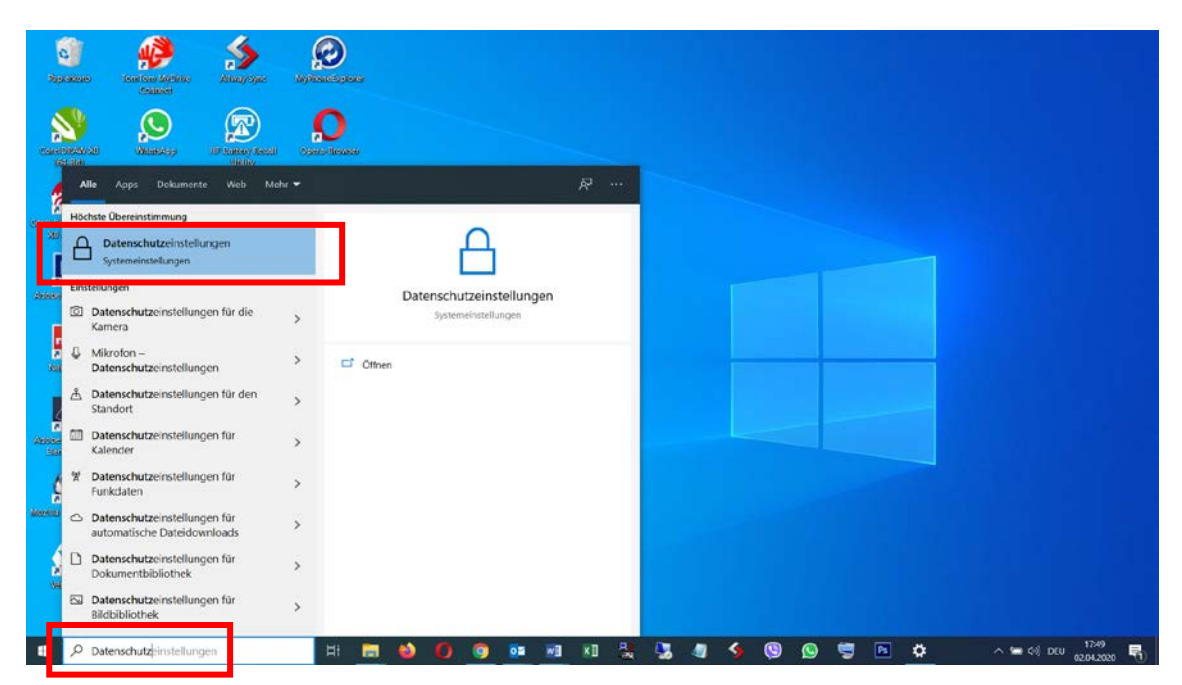

Unter "Datenschutz" die Windows-Berechtigungen für Kamera wählen (später dann Mikrofon).

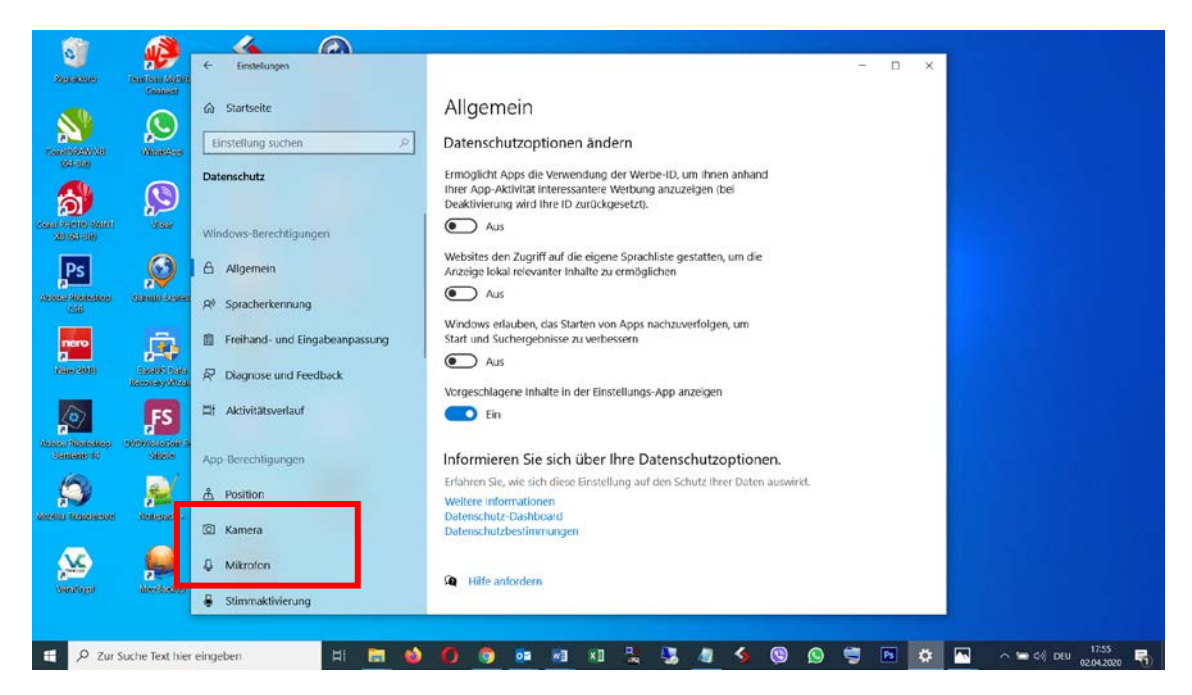

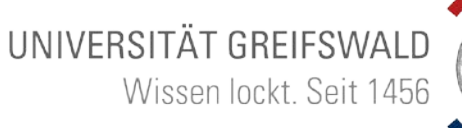

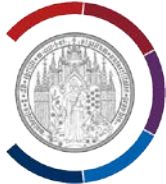

Kamerazugriff für dieses Gerät aktivieren.

Zulassen, dass die Apps auf die Kamera zugreifen dürfen.

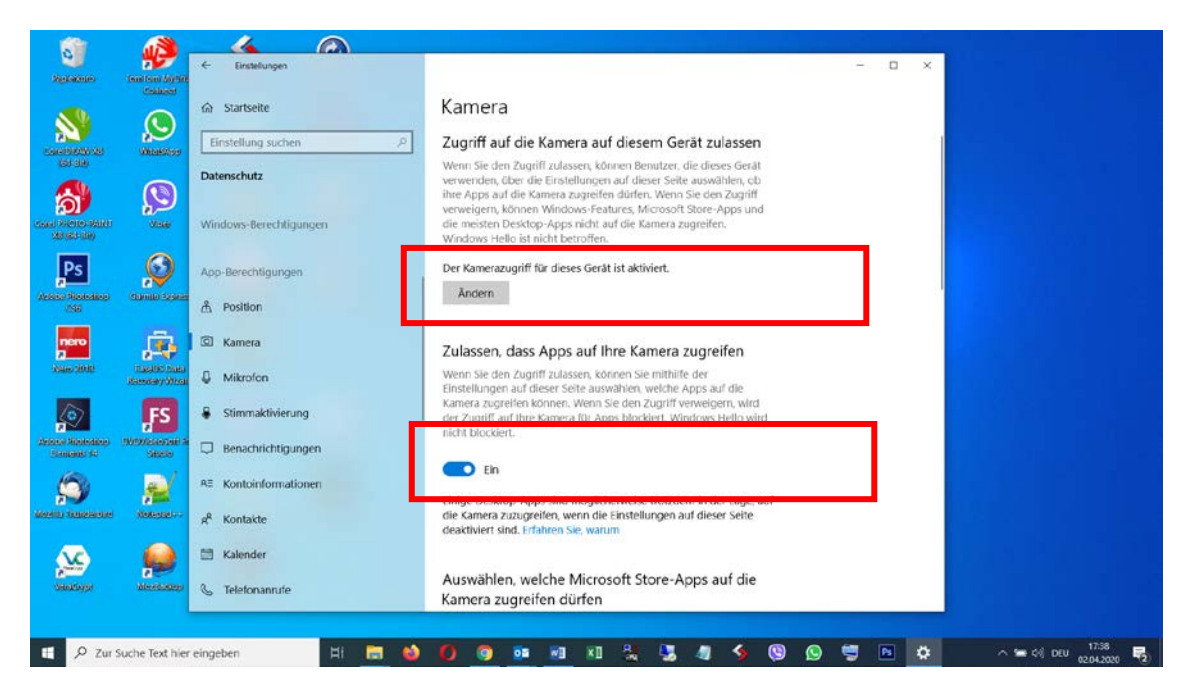

Weiter nach unten scrollen.

Zulassen, dass die Desktop-Apps auf die Kamera zugreifen dürfen.

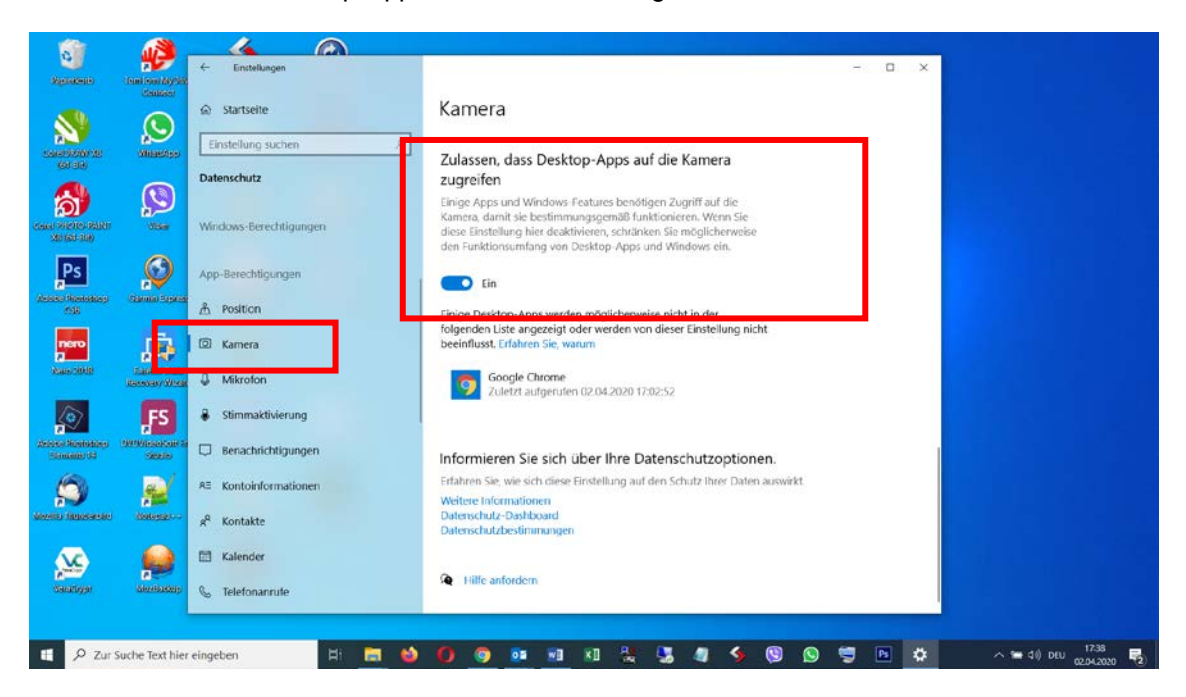

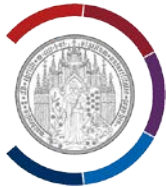

Unter "Datenschutz" die Windows-Berechtigungen für Mikrofon wählen.

Mikrofonzugriff für dieses Gerät aktivieren.

Zulassen, dass die Apps auf das Mikrofon zugreifen dürfen.

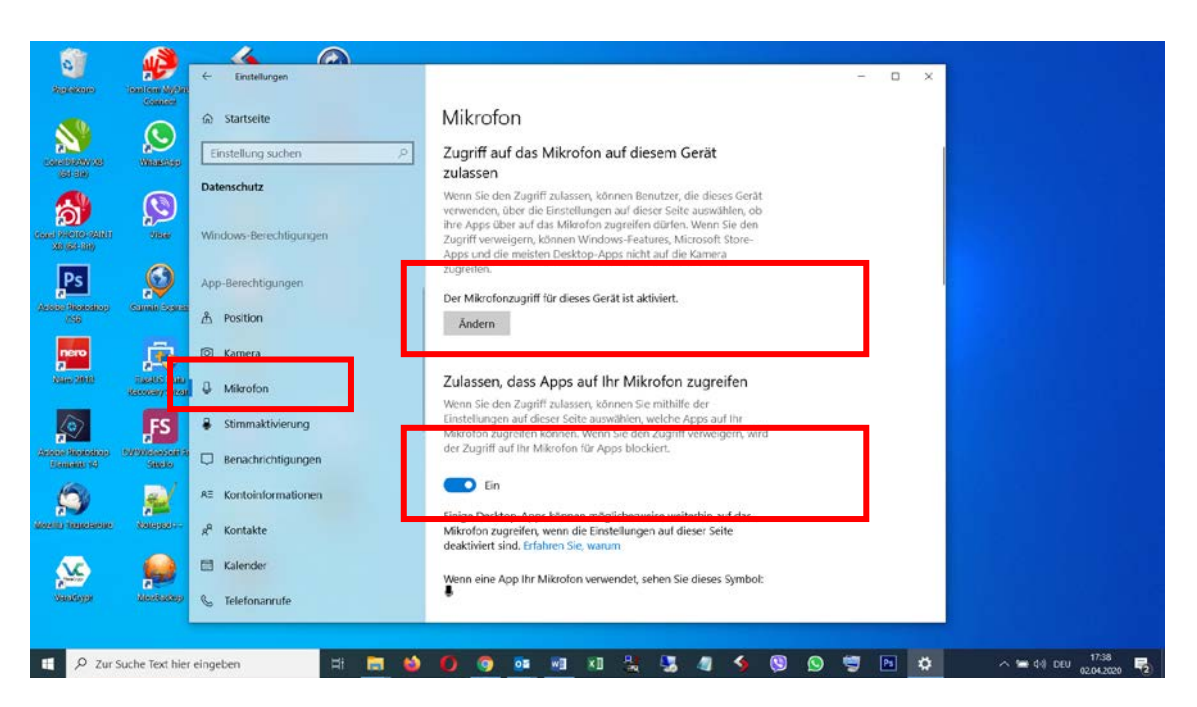

Weiter nach unten scrollen.

Zulassen, dass die Desktop-Apps auf das Mikrofon zugreifen dürfen.

| Nyskakouto                                            | Enertow August             | < Einstellungen         | x                                                                                                    |
|-------------------------------------------------------|----------------------------|-------------------------|----------------------------------------------------------------------------------------------------|
|                                                       | Callant                    | ŵ Startseite            | Mikrofon                                                                                                    |
| AND REAL PROVIDENCES                                  | WEBSASS                    | Einstellung suchen      | Desktop-Apps den Zugriff auf Ihr Mikrofon                                                                                                    |
|                                                       | 0                          | Datenschutz             | erlauben<br>Sielen Ammund Mindow - Enterne beetligen Zumiff auf dar                                                                                                    |
| Allen (Constanting)<br>(Constanting)<br>(Constanting) | Vite                       | Windows-Berechtigungen  | Linge rage und vinkover-reindnes denkriger zogiannan das<br>Mikrofon, damt se bestammungsgemäß kenn Sie<br>diese Einstellung hier deaktivieren, schränken Sie möglicherweise<br>den Funktionsumfang von Desktop-Apps und Windows ein. |
| Ps                                                    |                            | App-Berechtigungen      | j 💼 En                                                                                                    |
| esi Hiteledike<br>296                                 | Slamin System              | Å Position              | Einige Desktop-Apps werden möglicherweise nicht in der                                                                                                    |
| nero                                                  |                            | C Kamera                | beenflusst. Erfahren Sie, warum                                                                                                    |
| Nam: 2018                                             | Tas Kiton<br>Baren y Wital | Mikrofon                | Google Chrome<br>Zulietzt aufgerufen 02.04.2020 17:02:52                                                                                                    |
| (O)                                                   | FS                         | Stimmaktivierung        |                                                                                                    |
| se Histodiae<br>Indensi 42                            | States                     | Benachrichtigungen      | Informieren Sie sich über Ihre Datenschutzoptionen.                                                                                                    |
| 6                                                     | <u>a</u>                   | RE Kontoinformationen   | Erfahren Sie, wie sich diese Einstellung auf den Schutz Ihrer Daten auswirkt.<br>Weitere Informationen                                                                                                    |
| D Travelactore                                        | Managanetro                | a <sup>R</sup> Kontakte | Datenschutz-Dashboard<br>Datenschutzbestimmungen                                                                                                    |
| <u>x</u>                                              |                            | 🗂 Kalender              |                                                                                                    |
| <b>New Address</b>                                    | Mericalary                 | & Telefonanrufe         | SQ Filite antordem                                                                                                    |

Fertig. Möglicherweise muss Notebook neu gestartet werden.